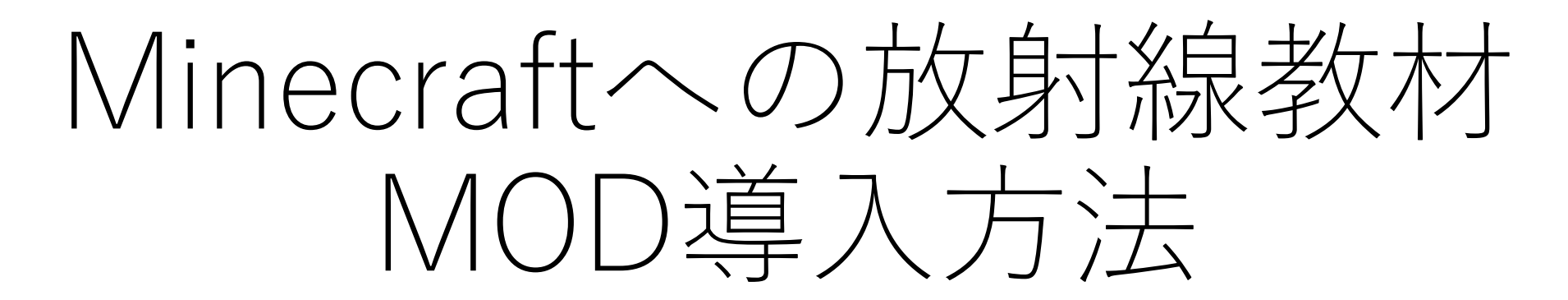

2023年度版

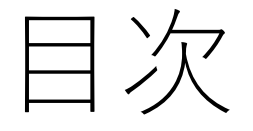

- ATLauncherのインストール
- Microsoftアカウントへのログイン
- 放射線教材MODの導入
- VRを利用する方法

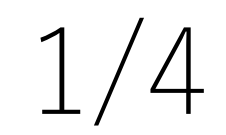

①ブラウザで<u>https://atlauncher.com/downloads</u>にアクセス
②WindowsのSetup(Recommended)をクリック

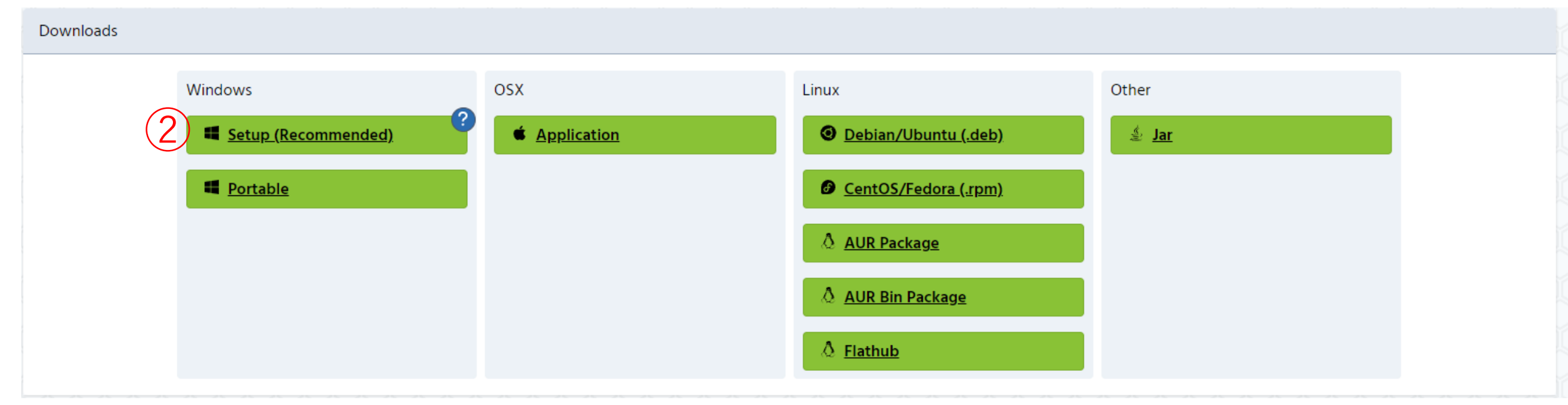

### ③下のファイルがダウンロードされるのでこれをダブルクリック

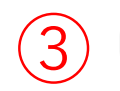

ATLauncher-setup-1.2.0.exe (エクスプローラーのダウンロードフォルダ) 2.6 MB・完了

④Nextを選択

#### (5) I accept the agreementを選択し、 Nextを選択

\_

X

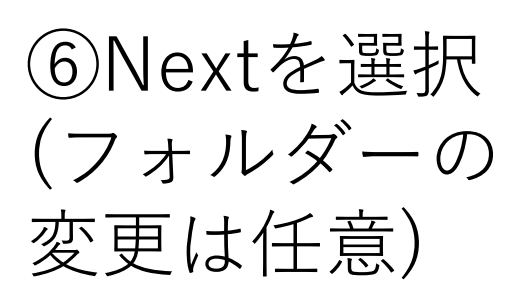

| 😡 Setup - ATLauncher | - 🗆 X                                                                                                    |
|----------------------|----------------------------------------------------------------------------------------------------|
|                      | Welcome to the ATLauncher Setup<br>Wizard<br>This will install ATLauncher on your computer.<br>It is recommended that you close all other applications before continuing.<br>Click Next to continue, or Cancel to exit Setup. |
|                      |                                                                                                    |

<u>^</u>

| auncher Setup                       | License Agreement<br>Please read the following important information before continuing.                                                                                                    |
|-------------------------------------|----------------------------------------------------------------------------------------------------|
| nputer.                             | Please read the following License Agreement. You must accept the terms of this agreement before<br>continuing with the installation.                                                                                                    |
| ter applications before continuing. | GNU GENERAL PUBLIC LICENSE                                                                                                    |
| Setup.                              | Version 3, 29 June 2007                                                                                                    |
|                                     | Copyright (C) 2007 Free Software Foundation, Inc. < <u>http://fsf.org/</u> ><br>Everyone is permitted to copy and distribute verbatim copies<br>of this license document, but changing it is not allowed.                                |
|                                     | Preamble                                                                                                    |
|                                     | The GNU General Public License is a free, copyleft license for<br>software and other kinds of works.<br>The licenses for most software and other practical works are designed<br>I accept the agreement<br>I do not accept the agreement |
|                                     |                                                                                                    |

Cancel

Next

🔞 Setup - ATLauncher

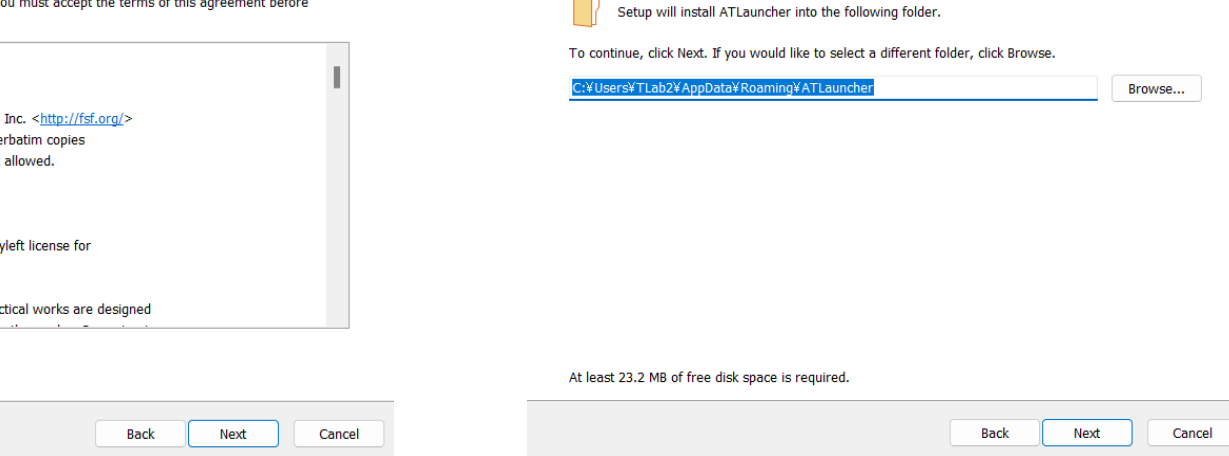

Setup - ATLauncher

Select Destination Location

Where should ATLauncher be installed?

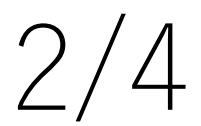

\_

 $\times$ 

(m)

⑦Install Javaに ☑が入っている ことを確認し、 Nextを選択

#### 🔞 Setup - ATLauncher

Select Components Which components should be installed?

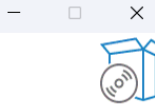

Select the components you want to install; clear the components you do not want to install. Click Next when you are ready to continue.

| ATLauncher                              | 19.1 MB  |
|-----------------------------------------|----------|
| / Install Java 17 (For ATLauncher Only) | 123.1 MB |
|                                         |          |
|                                         |          |
|                                         |          |
|                                         |          |
|                                         |          |
|                                         |          |
|                                         |          |

⑧Nextを選択

#### ⑨Installを選択

| 📦 Setup - ATLauncher                        | - |
|---------------------------------------------|---|
| Select Additional Tasks                     |   |
| Which additional tasks should be performed? |   |

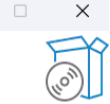

Select the additional tasks you would like Setup to perform while installing ATLauncher, then click Next.

Additional shortcuts:

Create a desktop shortcut

| eady to Install                                                                     |                  | 5         |
|-------------------------------------------------------------------------------------|------------------|-----------|
| Setup is now ready to begin installing ATLauncher on your computer.                 |                  | (         |
| Click Install to continue with the installation, or click Back if you want to revie | ew or change any | settings. |
| Destination location:<br>C:¥Users¥TLab2¥AppData¥Roaming¥ATLauncher                  |                  |           |
| Setup type:<br>Full installation                                                    |                  |           |
| Selected components:<br>ATLauncher                                                  |                  |           |
| Install Java 17 (For ATLauncher Only)                                               |                  |           |
| Additional tasks:<br>Additional shortcuts:                                          |                  |           |
| Create a desktop shortcut                                                           |                  |           |
|                                                                                     |                  |           |
|                                                                                     |                  |           |
|                                                                                     |                  |           |

Back

Install

Cancel

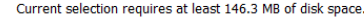

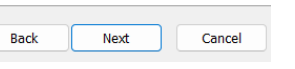

Back Next Cancel

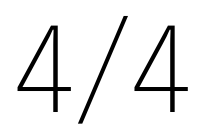

⑩Finishを選択す るとATLauncher が起動

#### ⑪saveを選択

### これでATLauncherのインストール完了

| 😡 Setup - ATLauncher | - 0                                                                                                    |
|----------------------|----------------------------------------------------------------------------------------------------|
|                      | Completing the ATLauncher Setup<br>Wizard                                                                                                    |
|                      | Setup has finished installing ATLauncher on your computer. The<br>application may be launched by selecting the installed shortcuts.<br>Click Finish to exit Setup. |
|                      | Zaunch ATLauncher                                                                                                    |
|                      |                                                                                                    |
| ATLAUNCHER           |                                                                                                    |

| h | ATLauncher Setup                                   | × |
|---|----------------------------------------------------|---|
|   | Setting up ATLauncher                              |   |
|   |                                                    |   |
|   |                                                    |   |
|   | Language: 🔲 🗸                                      |   |
|   | 2 Enable Anonymous Analytics?  Open Privacy Policy |   |
|   |                                                    |   |
|   |                                                    |   |
|   | Save                                               |   |
|   |                                                    |   |

Finish

# Microsoftアカウントへのログイン 1/3

#### ※Minecraft Java Editionを購入したMicrosoftアカウントが必要です

 Accountsを選択
Login with Microsoftを選択

| ATLauncher                                     |                                                                                                    |                                                                                                    | ×         |  |
|------------------------------------------------|----------------------------------------------------------------------------------------------------|----------------------------------------------------------------------------------------------------|-----------|--|
|                                                |                                                                                                    |                                                                                                    | News      |  |
|                                                | In order to login and use ATLauncher modpacks, you must authenticate with your existing<br>Minecraft/Mojang account. You must own and have paid for the Minecraft Java edition (not | to login and use ATLauncher modpacks, you must authenticate with your existing<br>t/Mojang account. You must own and have paid for the Minecraft Java edition (not |           |  |
|                                                |                                                                                                    | Packs                                                                                                    |           |  |
| ATLauncher doesn't work with cracked accounts. |                                                                                                    |                                                                                                    |           |  |
|                                                |                                                                                                    |                                                                                                    | Servers   |  |
| 8                                              | Add An Account 🗸                                                                                                    |                                                                                                    |           |  |
| 10                                             | Username/Email:                                                                                                    |                                                                                                    | Tools     |  |
|                                                | Remember Password:                                                                                                    |                                                                                                    | Settings  |  |
|                                                | Add Clear Login with Microsoft                                                                                                    |                                                                                                    |           |  |
| _                                              |                                                                                                    |                                                                                                    |           |  |
|                                                |                                                                                                    |                                                                                                    |           |  |
| Hide Console Open Folder                       | Check For Updates                                                                                                    | 🔹 🗱                                                                                                    | ) 存 🔿 👩 😏 |  |

# Microsoftアカウントへのログイン 2/3

#### ③Minecraftを購入済みの Microsoftアカウントにログイン

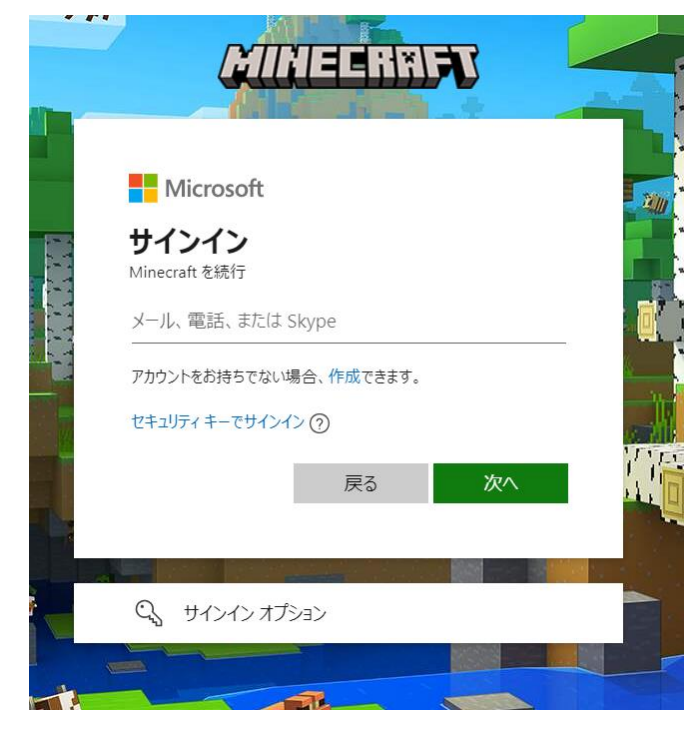

# ④ログインに成功すると下記の文字 が表示されるので、ブラウザを閉じ、 ATLauncherに戻る

Login complete. You can now close this window and go back to ATLauncher

※補足

右のような画面が 表示されたらプラ イベートネット ワークにチェック を入れアクセスを 許可

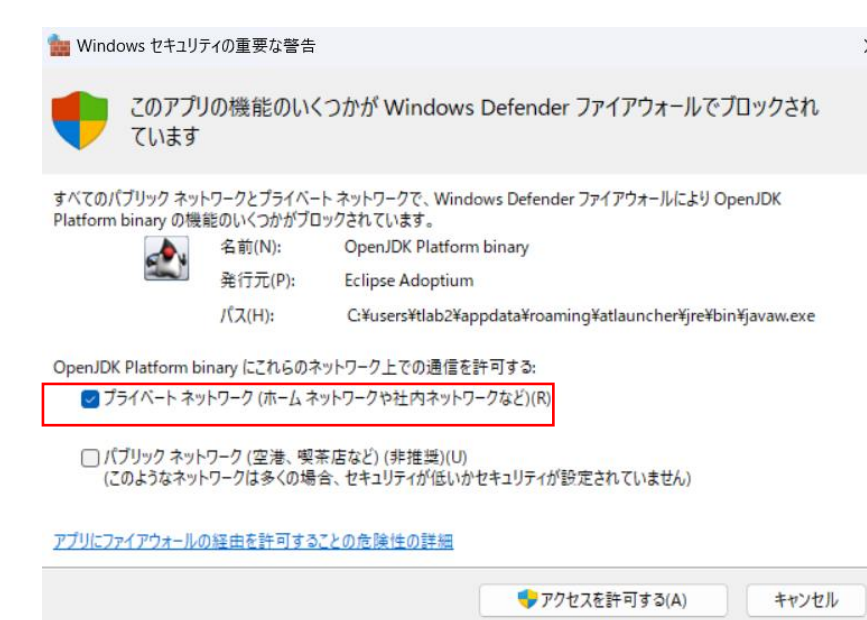

# Microsoftアカウントへのログイン 3/3

#### ⑤ここにアカウントが表示されていたら成功

| 🕅 ATLauncher             |                                                                                                    | , – o x     |
|--------------------------|----------------------------------------------------------------------------------------------------|-------------|
|                          |                                                                                                    | News        |
|                          | In order to login and use ATLauncher modpacks, you must authenticate with your existing<br>Minecraft/Mojang account. You must own and have paid for the Minecraft Java edition (not | Create Pack |
|                          | the Windows 10 edition) and use the same login here.<br>If you don't have an existing account, you can get one <u>by buying Minecraft here</u> .                                    | Packs       |
|                          | A I Launcher doesn't work with cracked accounts.                                                                                                    | Instances   |
|                          |                                                                                                    | Servers     |
|                          | Add An Account                                                                                                    | Accounts    |
|                          | Username/Email:                                                                                                    | Tools       |
|                          | Password:                                                                                                    | Settings    |
|                          | Add Clear Login with Microsoft                                                                                                    |             |
|                          |                                                                                                    |             |
|                          |                                                                                                    |             |
| Hide Console Open Folder | Check For Updates                                                                                                    | 🛤 🔁 🗘 😏 💆   |

# 1/4

### ①Instancesを選択 ②Imortを選択

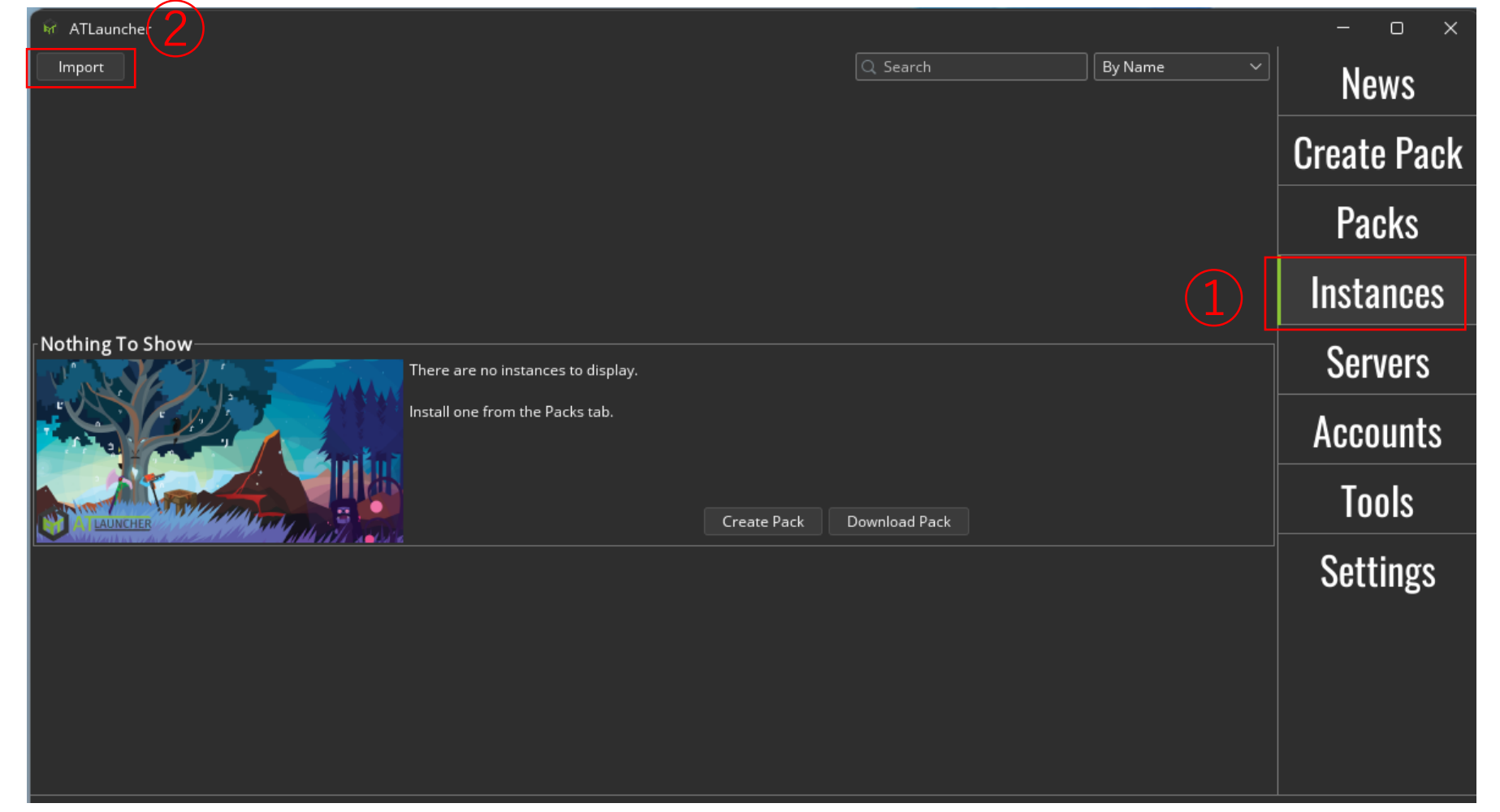

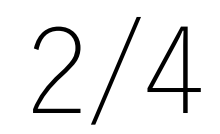

#### ③Browseを選択

| <b>b</b> r | Import Instance | 2                                                                                                    | × |
|------------|-----------------|----------------------------------------------------------------------------------------------------|---|
|            | We currently    | Select a zip/mrpack file to import it.<br>support CurseForge, Modrinth and MultiMC exported<br>files/urls, as well as CurseForge.com links. |   |
|            | URL:            |                                                                                                    |   |
|            | File:           | Browse 3                                                                                                    |   |
|            |                 | Import                                                                                                    |   |

#### ④ブラウザからRadiation Education 1.0.0 1.20.1.zipをダウンロードし、 ↓ にzipファイルがあることを確認

| Select     | 1              | (4)                    |               |   | ×       |
|------------|----------------|------------------------|---------------|---|---------|
| <b>(</b> ) | Look In: 👱 🛙   | 100000                 |               | ~ | ) 🏠 🏭 🗄 |
|            |                |                        |               |   |         |
|            |                |                        |               |   |         |
|            | RadiationEduc  | cation1.0.0 1.20.1.zip | (4)           |   |         |
|            |                |                        |               |   |         |
|            |                |                        |               | 8 |         |
| PC         | File Name:     |                        |               |   |         |
| <b>2</b>   | Files of Type: | Modpack Export (.2     | zip, .mrpack) |   | ~       |
| 00000      |                |                        |               |   |         |

<u>https://www.radi-edu.jp/contest</u> の受賞作品一覧の2023年度から探してください

#### ⑤Radiation Education 1.0.0 1.20.1 をダブルクリック(zipファイルのまま)

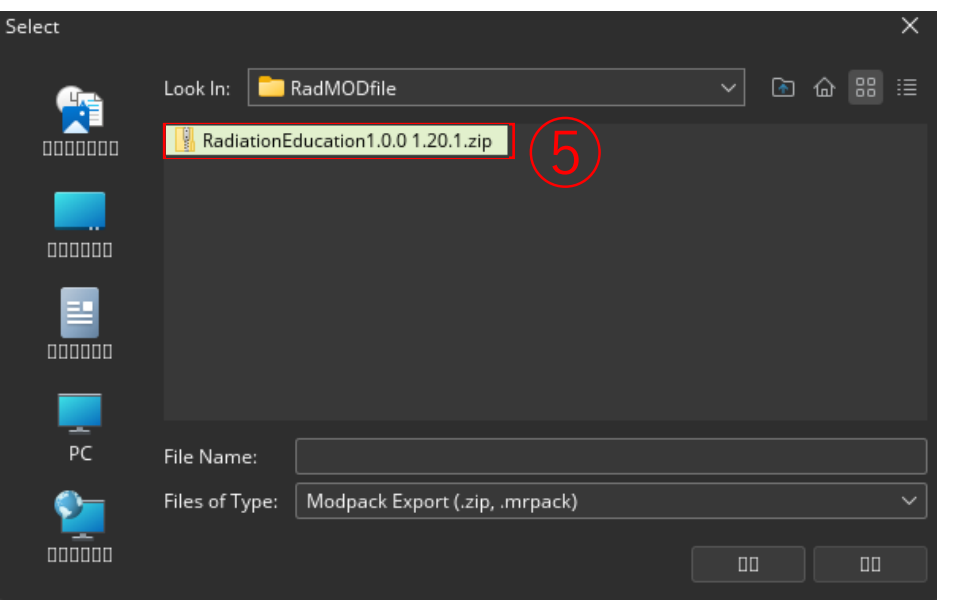

# ⑥importをクリック

| िल्ल In | nport Instance |                                                                                                    | × |
|---------|----------------|----------------------------------------------------------------------------------------------------|---|
| ,       | We currently   | Select a zip/mrpack file to import it.<br>support CurseForge, Modrinth and MultiMC exported<br>files/urls, as well as CurseForge.com links. |   |
|         | URL:           |                                                                                                    |   |
|         | File:          | file\Radiation Education 1.20.1.zip                                                                                                    |   |
|         |                | Import 6                                                                                                    |   |

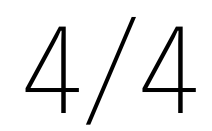

## ⑦Installをクリック

| 🖗 Installing Radiation Education | × |
|----------------------------------|---|
| Installing Radiation Education   |   |
|                                  |   |
| Name: Radiation Education        |   |
| Version To Install: 1.20.1 ~     |   |
| Install Cancel                   |   |

## ⑧Installが完了したら Okをクリック

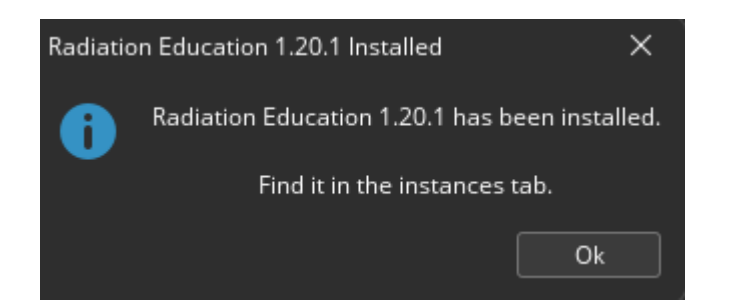

#### InstancesにRadiation Educationが追加 される PlayをクリックするとMinecraftが起動

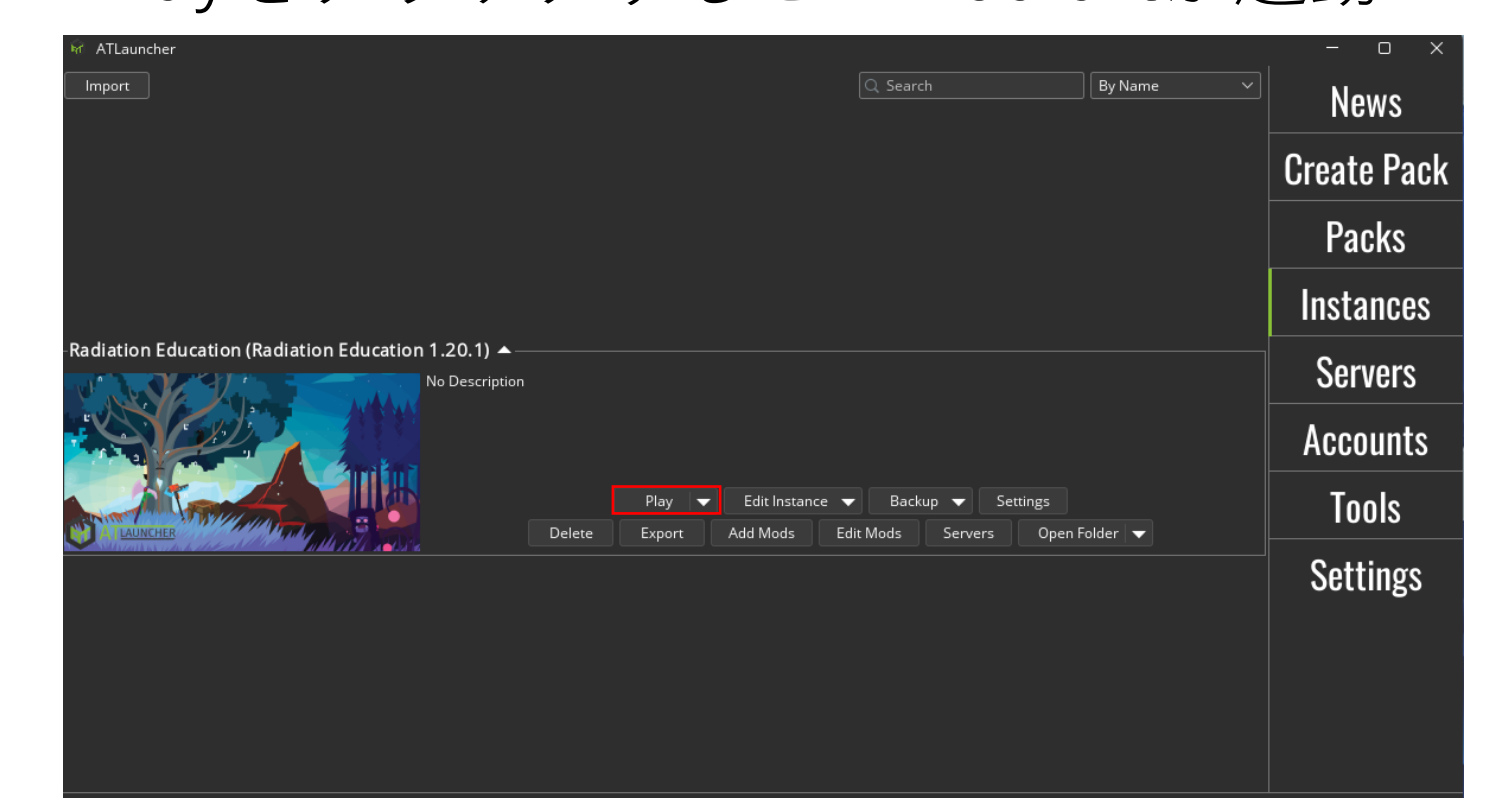

# VR利用方法

1/4

Meta quest2を利用する場合

- ① <u>https://store.steampowered.com/about/</u>にアクセスし、 steamをインストール
- <u>https://www.oculus.com/rift/setup/?locale=ja\_JP</u>にア クセスし、Oculus Riftをソフトウェアをダウンロード
  それぞれダウンロードしたファイルを起動し、セット アップを完了させる(それぞれアカウントが必要)</u>

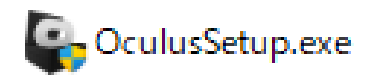

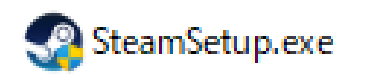

#### ストア 最新&注目 カテゴリー ポイントショップ ニュース ラボ SteamVR STEAM VR nVRをダウンロードして、HTC Vive、Oculus Rift、Windows Mixed Realityヘッドヤットやその相 非常に好評( 非常に好評 このアイテムをウィッシュリストへの追加、フォロー、スルーとチェックするには、サインインしてください。 このゲームに興味がありますか? 🕂 VR 対応 SteamVRをプレイ Vive、Rift、Windows Mixed Reality、またはその他のPC用VRヘッドセットでSteamVRを使用し サインインすると、所有ゲーム、フレン ド、フォロー中のキュレーター情報をもと に、あなたの好みを推測した理由が表示さ

ストア コミュニティ 詳細 サポート

#### Steam をお持ちですか?

https://store.steampowered.com/about/ をインストールし、起動するためには、まず ">Steam デスクトップアプリケーション をインストールしておく必要があります。このコン

ルされています

いいえ、Steam をインスト ールする必要があります

も簡単です。 Steam の詳細

Steam Client Bootstrapper を開きますか?

https://store.steampowered.com がこのアプリケーションを開く許可を求めています。

store.steampowered.com でのこのタイプのリンクは常に関連付けられたアプリで開く

Steam Client Bootstrapper を開く

キャンセル

https://store.steampowered.com/app/250820/SteamVR/?l=japanese にアクセスし、SteamVRをインストール ゲームをプレイをクリック はいを選択

# VR利用方法

Steamの設定

STEAM

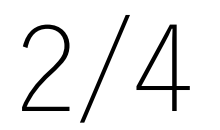

開くを選択

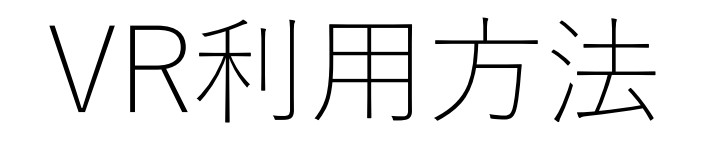

# Oculusの設定

<u>https://www.moguravr.com/oculus-link-setup-</u> <u>explanation/</u>を参考にQuest Linkを起動

# VR利用方法

### Minecraftを起動し、VRをオンにする

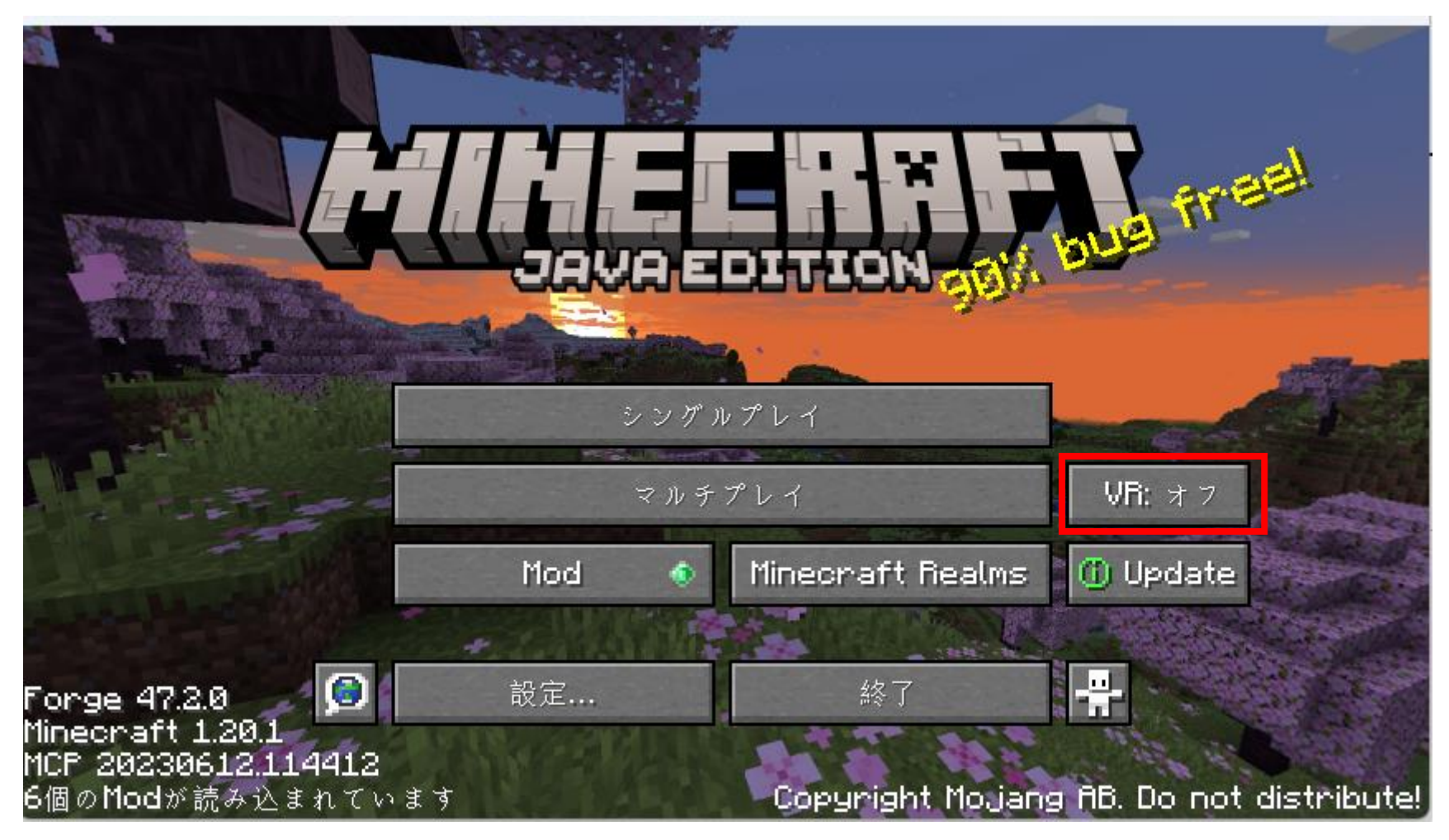